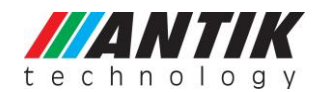

### ANTIK JUICE IPTV DEMO KIT MANUAL

Thank you for purchasing the Juice IPTV Demo Kit (IDK). We have put together the Juice IDK to offer our client a good insight about IPTV, and to give you a hand-on experience on managing an IPTV system. We hope you will enjoy it, and find it useful.

#### Please follow these steps:

1/ Use PC with only one on-board Ethernet

- 2/ Install HDD to server
- 3/ Plug USB/ETH adapter to server
- 4/ Connect your office internet (from router) to USB/ETH adapter
- 5/ Turn on your PC and boot from HDD
- 6/ Wait until the system boots the login screen and log in (user name: demo, password: aantik)
- 7/ Open web browser on desktop and find the index page with details of ethernet adapters
- 8/ Correct settings: ETH0 = 172.24.0.12, ETH1 = 192.168.x.x (your company address)
- 9/ If ETH0, ETH1 are not correct, then press the button "Reinit network interface"
- 10/ Reboot the system and check again
- 11/ If everything is OK, connect to on-board ETH0 set-top box. Then reboot.
- 12/ STB will show you IP address in range 172.24.0.x
- 13/ Use demo kit switch to split network and connect your computer

#### Part #1 – Package Content

The Juice IDK comprises of the following parts:

\* 2x STB Juice Mini (Model : 7162R/S) – with Euro 2-pin adapter

\* 1x HDD 500GB with full IPTV environment (Live TV, TV Archive, VOD, IMS,etc..)

system requirement : CPU i3 and above, 4GB RAM

\* 2x USB ETH external adapter (ETH#1 for internet, ETH#2 for streaming to mobile devices)

- \* 1x Gigabit switch (5 ports)
- \* 1x Wifi Access Point for multiscreen demo
- \* 1x TV anywhere USB dongle (personal encoder)
- \* 1x 16GB USB Flash Drive (for time shift, PVR and media center demo)
- \* 3x RJ45 ETH cables
- \* 1x RF IPTV Wireless Keyboard
- \* 1x Juice Debug cable (with USB to RS232 adapter)
- \* 2x power head US -> EU

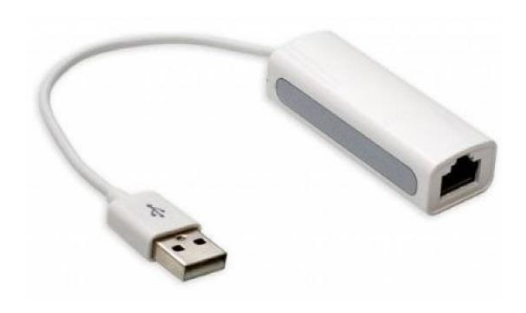

USB/ETH adapter is part of demo kit

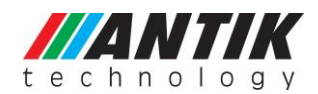

#### Part #2 – Setting the IPTV System

- 1) Install the Demo HDD into the system, this is the IPTV media server,
- 2) Connect Gigabit Switch (at least 4-port) to the onboard RJ-45 ethernet port (ie. ETHO),
- 3) Connect the USB Ethernet Adapter to the PC Server, and connect it to Internet via RJ45 cable (ie. ETH1),
- 4) Power ON the system, the Linux OS will boot-up in min.3 minutes,
- 5) Connect the STB to the Gigabit Switch + connect the STB to the TV set, and turn the STB on
- 6) Open browser in Linux OS type <u>http://localhost/</u> or <u>http://127.0.0.1</u> If your Ethernet setup is not setup correctly use the button "Reinit network interface"

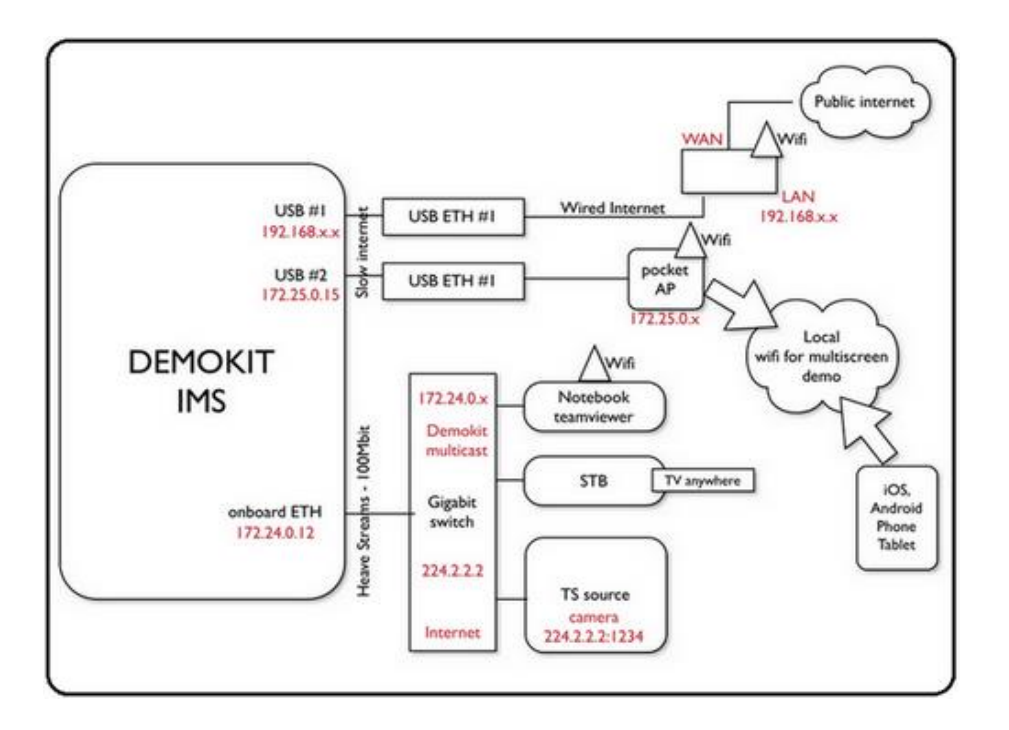

Note:

- (a) make sure server is fully started before turning STBs on.
- (b) the USB RJ-45 Ethernet Adapter needs to be connected to LAN, for Internet access and online support by Antik,
- (c) the USB-to-RS232 Debug Cable will be used later when necessary, please keep it safely.

### Part #3 – Entering IPTV Demo kit (Homepage)

http://localhost/ or http://127.0.0.1

This index gives access to manage Demo kit system components: IMS, VOD, Hospitality etc.

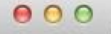

C

Demokit Promotion ×

🗋 update.demokit.antiktech.com

# **IPTV DemoKit**

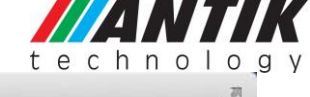

Ξ

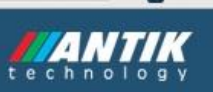

QSZ

# **IMS - IPTV Management System**

System for managing all your settoboxes. STB system management for managing channel list, streams, packages and guest list.

URL: http://172.24.0.12:81 http://10.252.61.176:81 http://172.31.50.204:81

Login: admin

Password: admin123

## Hospitality

Hospitality - Hotel system for managing CRM: guests, orders, STBs, Billing, Messages etc.

URL: http://172.24.0.12:96 http://10.252.61.176:96 http://172.31.50.204:96

Login: demo@demo.com

Password: demo

## VOD - Video on Demand

VOD server suite contains VOD management, scrambling, transcoding, segmentation and VOD UI.

URL: http://172.24.0.12:5094 http://10.252.61.176:5094 http://172.31.50.204:5094

Login: demo

Password: demo12345

# **Network Settings**

| Name | IP            | MAC               |  |
|------|---------------|-------------------|--|
| eth0 | 172.24.0.12   | 74:d4:35:07:8f:d4 |  |
| eth1 |               |                   |  |
| tap0 | 172.31.50.204 | ba:97:6b:06:e8:bb |  |
|      |               |                   |  |

Reinit network interface

### Contact

If you have any questions do not hesitate to contact us. Sales team: sales@antiktech.com Support team: support@antiktech.com More info: www.antiktech.com

Download user manual

C ANTIK Technology 2014

IPTV Demokit Home page

# **Network Settings**

| Name | IP            | MAC               |  |
|------|---------------|-------------------|--|
| eth0 | 172.24.0.12   | 00:1d:7d:08:31:96 |  |
| eth1 |               |                   |  |
| eth2 | 172.25.0.15   | 00:01:0a:0b:20:03 |  |
| tap0 | 172.31.50.202 | f2:db:07:3d:0d:0d |  |

Reinit network interface

If ETHO adapter is not 172.24.0.12 (e.g. eth1, eth2, eth3 etc.) multicast stream is spread on the wrong network.

Use "Reinit network interface" to assign correct names of ETH from your mainboard. Press "Reinit network interface" button, reboot computer and check if ETHO was assigned as ETHO: 172.24.0.12. You can also do it over SSH by removing or editing file:

rm/etc/udev/rules.f/70-persistent-net.rules

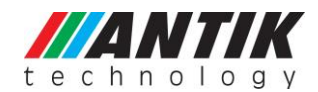

#### Part #4 - Operating the STB

It is possible to test: Live Streaming (from demo HDD), Picture in Picture- see page 64 in User manual Archive streaming (archived programs for 1 day, marked channel by yellow mark - e.g. Markiza) Local PVR or DVR (Recording + Pause TV) – USB flash drive/HDD with min. 20 MB/s, 8GB (e.g. Patriot Xporter XT RAGE 8GB) Time Shifting (Pause TV) VOD Browser (using Keyboard, best would be to use our IPTV Juice Wireless Keyboard) Media Player and DLNA – music, video, picture BitTorrent client – music, video, picture (not for downloading, only for viewing) Hospitality Hotel IPTV EPG PiP Music YouTube Mosaic IMS – IPTV Management System (<u>http://172.24.0.12:81</u> (user: admin, password: admin123))

#### Part #5 – Entering IPTV Management Server (IMS)

#### http://172.24.0.12:81 (user: admin, password: admin123)

IMS short guide: brief instructions about adding channel to IMS.

How to create Packages:

- 1. Click on the add package write package name and save it.
- 2. Click on the details of the created package.
- 3. Choose channels which you want in the package and click add (see below).

How to add channel:

- 1. Click to add the channel, write channel name and save channel.
- 1. Find added channel in all channels and click details of the channel where you can add address of the stream (HLS/HTTP for unicast and UDP/RTP for multicast) and choose video or audio codecs.
- 2. Created channels must be added to the package in the menu Packages on the left side of the Channels menu.

How to add the package to the box:

- 1. In the STB menu find your box (for example using MAC)
- 2. Click on details of the box.
- 3. In the channel package menu on the left side find your package and click add package.

Updating the box with created channels:

After the channels are created on IMS, you need to press Menu button on remote control, go to Settings, move to "About application" and on right side click Reload Sources "Yes". New channel is now visible in the channel list on STB.

|   |   |   | 1 |   | / | 7 |   |   | < |
|---|---|---|---|---|---|---|---|---|---|
| t | е | С | h | n | 0 | 1 | 0 | g | У |
|   |   |   |   |   |   |   |   |   |   |

| ANTIK<br>computers & communications<br>STBs Channels EP | IPTV Serve  | r S    | erver tin | 12:45:18 Local 5     | me: 12:45:27          | g Use   | rs Server configuration                                               |      |      |                                              |                                         | admin    | Logout         |
|---------------------------------------------------------|-------------|--------|-----------|----------------------|-----------------------|---------|-----------------------------------------------------------------------|------|------|----------------------------------------------|-----------------------------------------|----------|----------------|
| Channels by category:                                   | Add channe  | el C   | hange d   | efault channel order | )                     |         |                                                                       |      |      |                                              |                                         |          |                |
| TV                                                      | Name        |        |           | String ID            |                       | EPG     | : Package : Adult : Graph                                             |      | :    | EPG stats                                    | -                                       | Search   | Clear          |
| Cam                                                     | 10 Channels | 14 . 4 | a)        |                      |                       |         |                                                                       |      |      |                                              | ~~~~~~~~~~~~~~~~~~~~~~~~~~~~~~~~~~~~~~~ |          | ( California d |
| Packages:                                               | 19 Channels | 10     | 3)        | Title                | EPG                   | Archive | Sources                                                               | Vol. | Mute | Packages                                     | Mosaic                                  | Graph EP | G              |
| Packages<br>Receivers:                                  | Details     | 27     |           | Mosaic               | No EPG                |         | TIT://@239.1.1.26:2026_SD_100_mpg2v, Slovak_101_mpga,                 | 0    | No   | BASIC     SD     SPORT     suite             | *                                       | stat     | Delete         |
| Receivers                                               | Details     | 30     | AMERICA   | Animal               | xmi_28.stanice.sms.cz |         | CTER rtp://@239.1.1.22:3000_SD_100_mpg2v. English_101_mpga,           | 0    | No   | BASIC     SD     SPORT     suite             | *                                       |          | Delete         |
|                                                         | Details     | 32     | •         | FTV                  | xml_83.stanice.sms.cz |         | CTI rtp://@239.1.1.22:3004_SD_100_mpg2v, English_101_mpga,            | 0    | No   | BASIC     SD     SPORT     suite             | *                                       |          | Delete         |
|                                                         | Details     | 33     | Prima     | Prima                | xml_4.stanice.sms.cz  |         | CT1 rtp://@239.1.1.22:2022_SD_100_mpg2v, Cesky_101_mpga,              | 0    | No   | BASIC     SD     SPORT     suite             | -                                       |          | Delete         |
|                                                         | Details     | 34     | -         | 3D Tile              | No EPG                |         | EX np://@239.1.1.27:2027_HD_4113_h264, English_4362_sac,              | 0    | No   | SPORT     suite                              | ~                                       |          | Delete         |
|                                                         | Details     | 37     | discovery | Discovery HD         | xml_15.stanice.sms.cz |         | Tra rtp://@239.1.1.90:2090_HD_100_h264, English_200_mpga,             | 0    | No   | • BASIC                                      | 1                                       |          | Delete         |
|                                                         | Details     | 38     | minute    | Eurosport HD         | xml_9.stanice.sms.cz  |         | Ttp://@239.1.1.91:2091_HD_100_h264, English_200_mpga,                 | 0    | No   | + BASIC                                      | ~                                       |          | Delete         |
|                                                         | Details     | 39     | -         | BBC1 HD              | xml_65.bbc.sms.cz     |         | IN his://SportTV.com/tvtot/HD_Tennis.m3u8_HD_100_h264, audio_110_sac, | 0    | No   | + BASIC                                      | 1                                       |          | Delete         |
|                                                         | Details     | 1      | :1        | STV1                 | xmi_10.stanice.sms.cz |         | CTI rtp://@239.1.1.1:2001_SD_100_mpg2v. Slovensky_101_mpga,           | 0    | No   | BASIC     SD     PREMIUM     SPORT     suite | ~                                       |          | Delete         |
|                                                         | Details     | 2      | :2        | STV2                 | xml_11.stanice.sms.cz |         | Em rtp://@239.1.1.2:2002_SD_100_mpg2v, Slovensky_101_mpga,            | 0    | No   | BASIC     SD     PREMIUM     SPORT           | -                                       |          | Delete         |

IMS – channels preview

#### Part #6 : Setup for TV Anywhere

Setting up TV Anywhere in Demo Kit Version 3.0

- 1) Connect TV Anywhere (USB Dongle) and Access Point (AP) to the Demo Kit as shown in the above diagram.
- 2) IP address of AP (172.25.0.253 ;AP name: AntikTV ; password is: 8888800000)
- 3) The system will detect it, and take about 30-50 seconds to initialise the TV Anywhere dongle.
- 4) Next, setup TV Anywhere by going into [Menu]>> [Setup] >> [??] . At the TV Anywhere section, setup the login and password. (default login and password: aaaa)
- 5) Connect your Device (IOS or Android) to the Access Point . The STB has internal web server (DHCP), you will get IP Address with range 172.25.0.xx .
- 6) ... Open the page with your Connected Device, select login and password (preset login and password on STB in settings / TV anywhere). Reload actual channels and play it.

#### Part #7 – Hospitality Demo

Setting up access to Hospitality management (PMS) and Content management (CMS).

- 1) Connect to server (using IP 172.24.0.12:96), Login as: demo@demo.com; password: demo
- 2) follow hospitality management

|                 |                                              |                                       | t                                   | echnolog                                                    |
|-----------------|----------------------------------------------|---------------------------------------|-------------------------------------|-------------------------------------------------------------|
| e c h n         | NTIK                                         |                                       |                                     | Mr. Robert Downey Jr.                                       |
| nboard          | @ Dashboard                                  |                                       | Guests Hand Free rooms 20<br>Orders | Guest orders                                                |
| uests           |                                              |                                       |                                     | Unsolved<br>Mr. John Smith<br>Delivery - Food               |
| <b>e</b> ooms   |                                              | a.                                    |                                     | Mr. John Smith     Dellvery - Food                          |
| <b>G</b><br>STB |                                              |                                       |                                     | Mr. John Smith     Time - Massage - 13.06.2014              |
| Ħ               |                                              |                                       |                                     | Mr. John Smith<br>Delivery - Food                           |
| rders           | Hospitality Stat                             |                                       | ▲                                   | Mr. John Smith     Time - Massage - 11.06.2014              |
| illing          | 4 3                                          | 6                                     | 1.5                                 | Mr. John Smith     Delivery - Food                          |
| CMS             |                                              | 2 0 0                                 | 0.5                                 | Jozef Tarabcak     Time - Taxi - 28.05:2014 13:3            |
|                 | 0<br>11.2013 12.2013 01.2014 02.2014 03.2014 | 0<br>28.05.2014 11.06.2014 13.06.2014 | 16.06.2014 28.05.2014               | Mr. John Smith     Delivery - Food                          |
| ssages          | The number of guests check in hotel          | All orders / last 30 day              | Accepted orders / last 30 day       | Solved                                                      |
| F               |                                              |                                       |                                     | <ul> <li>Jozef Tarabcak</li> <li>Dellvery - Food</li> </ul> |
| vstern          |                                              |                                       |                                     | Mr. Robert Downey Jr.     Dellvery + Food                   |

Hospitality CMS

Use following combination of buttons to leave Hospitality and return to Main Menu:

1/Reload Hospitality Menu: Yellow - Green - Blue - Red \*

2/Exit from Hospitality: Red - Green - Yellow - Blue

\*Use Reloading of Hospitality Menu to apply the changes in settings of Hospitality GUI

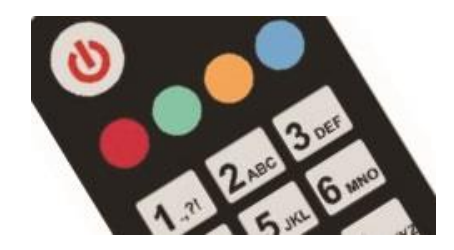

### Part #8 – VOD – Video On Demand

Setting up access to Video On Demand management

- 1) Connect to server (using IP 172.24.0.12:5094 ), Login as: demo ; password: demo12345
- 2) follow VOD management

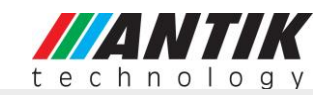

#### Movies

| Searc | ch content: 3 and more characters     | Search                                |        |              |            |                |                |         | C       | Add movie |
|-------|---------------------------------------|---------------------------------------|--------|--------------|------------|----------------|----------------|---------|---------|-----------|
| ID    | Title                                 | Original title:                       | Length | IMDb rating: | Release:   | Billing group: | Billing type:  | Public: | Detail: | Delete:   |
| 66    | Stealth                               | Stealth                               | 121    | 5.0          | 2005-07-29 | Basic          | Free           | No      | Detail  | Delete    |
| 63    | A Bug's Life                          | A Bug's Life                          | 95     | 7.2          | 1998-11-25 | Basic          | Free           | No      | Detail  | Delete    |
| 62    | Anchorman 2: The Legend Continues     | Anchorman 2: The Legend Continues     | 119    | 6.5          | 2013-12-18 | Basic          | Free           | Yes     | Detail  | Delete    |
| 60    | What Maisie Knew                      | What Maisie Knew                      | 99     | 7.5          | 2013-05-03 | Basic          | Free           | Yes     | Detail  | Delete    |
| 59    | Cars of the Revolution                | Cars of the Revolution                | 115    | 8.0          | 2008-10-24 | Basic          | Free           | No      | Detail  | Delete    |
| 58    | Step by Step                          | Step by Step                          | 30     | 6.4          | 1991-09-20 | Basic          | Free           | No      | Detail  | Delete    |
| 57    | 'Gangnam Style' by Psy                | 'Gangnam Style' by Psy                | 12     | 6.7          | 2012-10-16 | Basic          | Free           | Yes     | Detail  | Delete    |
| 56    | Puss in Boots                         | Puss in Boots                         | 90     | 6.7          | 2011-10-28 | Basic          | Free           | Yes     | Detail  | Delete    |
| 55    | Wreck-It Ralph                        | Wreck-It Ralph                        | 108    | 7.8          | 2012-11-02 | Basic          | Free           | Yes     | Detail  | Delete    |
| 54    | Kocur v cizmach                       | Puss in Boots                         | 90     | 6.7          | 2011-10-28 | Basic          | Pay per minute | Yes     | Detail  | Delete    |
| 53    | Medzi nami zvieratami                 | Barnyard                              | 90     | 5.6          | 2006-08-04 | Basic          | Free           | Yes     | Detail  | Delete    |
| 52    | The Social Network                    | The Social Network                    | 120    | 7.8          | 2010-10-01 | Basic          | Pay per view   | Yes     | Detail  | Delete    |
| 51    | Sea Monsters: A Prehistoric Adventure | Sea Monsters: A Prehistoric Adventure | 40     | 7.1          | 2007-10-05 | Pokus          | Pay per view   | Yes     | Detail  | Delete    |
| 50    | Cars 2                                | Cars 2                                | 106    | 6.4          | 2011-06-24 | Basic          | Free           | No      | Detail  | Delete    |
| 49    | The Shawshank Redemption              | The Shawshank Redemption              | 142    | 9.3          | 1994-10-14 | Basic          | Free           | Yes     | Detail  | Delete    |

#### Part #9 – Loging to server

« 1 2 3 4 »

Server IP: 172.24.0.12 SSH access: ssh <u>root@172.24.0.12</u>; password 'ok'

#### Part #10 – Update EPG

EPG are update every day depend of /etc/crontab parameters getting up access to Hospitality management (PMS) and Content management (CMS).

You can also manually start EPG update running command:

cd /opt/iptvmaster/applications/epg/xmltv && ./download.sh && ./start.sh

EPG are preset as daily automatic update (preset in crontab)

#### Part #11 – Troubleshooting & FAQ

Q: Channel list not visible/empty.

A: Make sure server is started and restart the STB = disconnect and connect again the power supply.

Q: If I connect the STB to public internet, will it work?

A: The STB is prepared to work on public IP address, too. After connecting the STB, it is needed to get right channel list, it means to - "Reload sources" (press Menu button on remote control, go to Settings, move to "About application" and on right side click Reload Sources "Yes". New channel is now visible in the channel list on STB). The STB will be then connected to Antik Demo server, where you can watch our demo channel package.

If any additional question, please contact demokit@antiktech.com ; for online support by SKYPE: antikdemokit